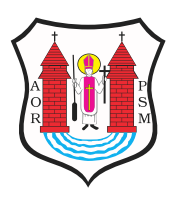

Opublikowane na: Mława (www.mlawa.pl)

Autor: Agnieszka Puzio-Dębska

## Jak pobrać tapetę?

Publikowane od 16.03.2012 00:00:00 Publikowane do 16.04.2012 00:00:00

Zmiana tapety na własnym komputerze jest bardzo prosta i ogranicza się do kilku kliknięć myszką. W zależności od przeglądarki internetowej i systemu operacyjnego proces ten może się nieco różnić, jednak zawarte w poradniku informacje powinny być pomocne dla każdego. Istnieją dwie metody zmiany tła naszego pulpitu.

## <u>Metoda I</u>

Jest to najkrótszy i najprostszy sposób na ustawienie wybranej tapety jako tło pulpitu komputera. Ogranicza się do dwóch kliknięć myszką. Tapeta zostaje automatycznie zapisana na dysku i ustawiona jako tło.

Tapety przeglądamy klikając w odpowiednie dostępne pliki . Kiedy już się zdecydujemy na konkretną tapetę, po najechaniu na obrazek klikamy prawym przyciskiem myszy. Wyświetli się menu kontekstowe. Należy odszukać pozycję "Ustaw jako element pulpitu..." albo "Ustaw jako tapetę..." albo "Ustaw jako tło pulpitu", "Pobierz tapetę" i kliknąć w nią lewym przyciskiem myszy. Po kliknięciu tapeta zostanie automatycznie zapisana do pamięci komputera i będzie się wyświetlała.

## <u>Metoda II</u>

Metoda druga jest nieco trudniejsza i ustawienie tapet trwa trochę dłużej. Tapeta zostaje zapisana na dysku komptera. Następnie ręcznie należy ją ustawić jako tło pulpitu. Metoda ta jest pewniejsza i zawsze działa.

Najpierw należy zapisać tapetę w wybranym miejscu na dysku naszego komputera. W tym celu klikamy prawym przyciskiem myszy na wybranej przez nas tapecie. Otworzy się menu kontekstowe.

Z menu kontekstowego wybieramy pozycję "Zapisz obraz jako..." albo "Zapisz obrazek jako..." albo "Zapisz obrazek...".

Otworzy się okienko zapisywania obrazu. Należy wybrać w nim miejsce na dysku, w którym chcemy zapisać tapetę. Możemy wybrać z lewego menu jedną z sugerowanych lokalizacji "Pulpit" lub "Moje dokumenty". Możemy również z rozwijanej listy u góry wybrać każdą, dowolną lokalizację. Nie jest ważne miejsce, w którym zapiszemy tapetę. Ważne jest natomiast to aby wiedzieć, gdzie ją zapisujemy.

Klikamy prawym przyciskiem myszy w dowolnym miejscu na pulpicie (nie na ikonach). Otworzy się menu kontekstowe, z którego wybieramy pozycję "Właściwości" , "Personalizuj" i klikamy na niej lewym przyciskiem myszy.

Uruchomi się okno Właściwości Ekranu. Teraz należy przejść do zakładki Pulpit, bądź Tło pulpitu.

Klikamy na przycisk "Przeglądaj...".

Okno, które się otworzy, jest bardzo podobne do okna, z którego korzystaliśmy zapisując tapetę na pulpicie. Tym razem chcemy jednak otworzyć tapetę a nie ją zapisać. Należy odszukać miejsce gdzie zapisaliśmy tapetę. Kliknąć na niej lewym przyciskiem myszy (w ten sposób ją zaznaczymy) a następnie kliknąć przycisk "Otwórz".

Wybrana tapeta wyświetla się na miniaturce monitora. Wystarczy kliknąć przycisk "OK". Po kliknięciu okienko się zamknie, a nowa tapeta będzie poprawnie ustawiona jako tło pulpitu. Należy pamiętać, aby nie kasować tapety z dysku komputera.